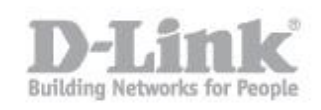

Che cos'è il WebDav?

Web-based Distributed Authoring and Versioning, normalmente abbreviato in WebDAV, si riferisce a un set di istruzioni del protocollo HTTP, che permettono all'utente di gestire in modo collaborativo dei file in un server remoto.

Il procedimento per connettersi al DNS-315 tramite WebDAV in Windows verrá suddiviso in 2 parti

- 1 Creazione Utente sul DNS-315 per WebDav
- 2 Impostazione Share WebDav sul DNS-315
- 3 Impostazione Client per accesso attraverso WebDav

# 1

Creazione Utente sul DNS-315 per WebDav

Step 1: Accedere alla web interface del DNS-315 come amministratore

| ShareCenter <sup>™</sup> <sub>byD-Link</sub>   |                                             |
|------------------------------------------------|---------------------------------------------|
|                                                |                                             |
| Please Se<br>• System<br>• Others<br>Password: | elect Your Account:<br>Administrator(admin) |
|                                                | L SSL Login                                 |
|                                                | Login<br>D-Link                             |

Step 2: Creare un nuovo Utente nella sezione Management -> Account Management > User / Groups > Create; inizierá una configurazione guidata, di seguito le schermate relative al nostro esempio in cui creiamo l'utente "userwebdav" per effettuare la nostra connssione WebDav:

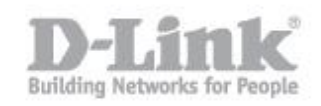

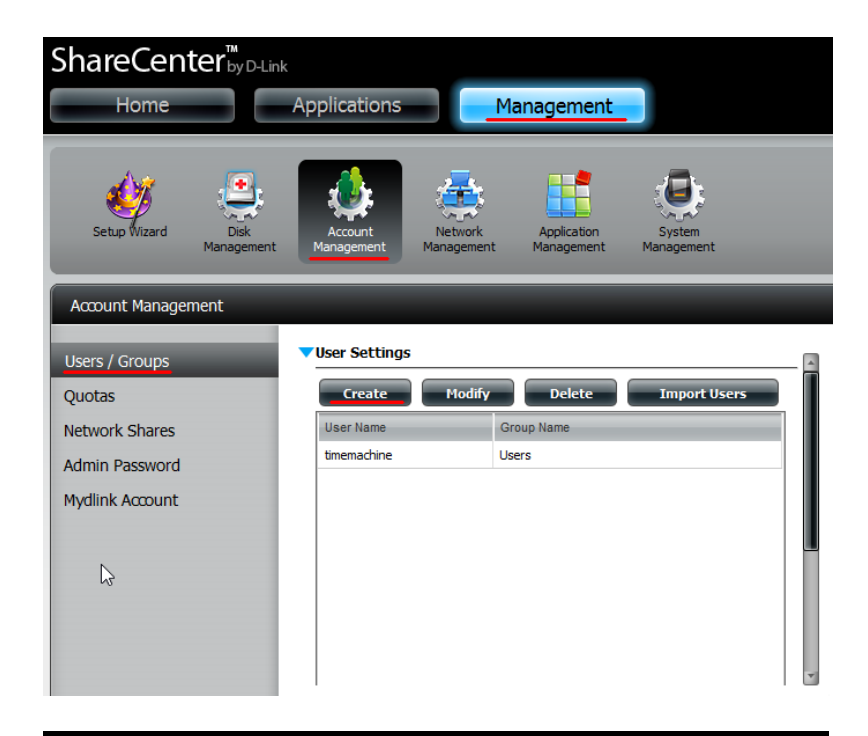

### Welcome To The User Setup Wizard

This wizard provides a step-by-step guide to creating new user accounts.

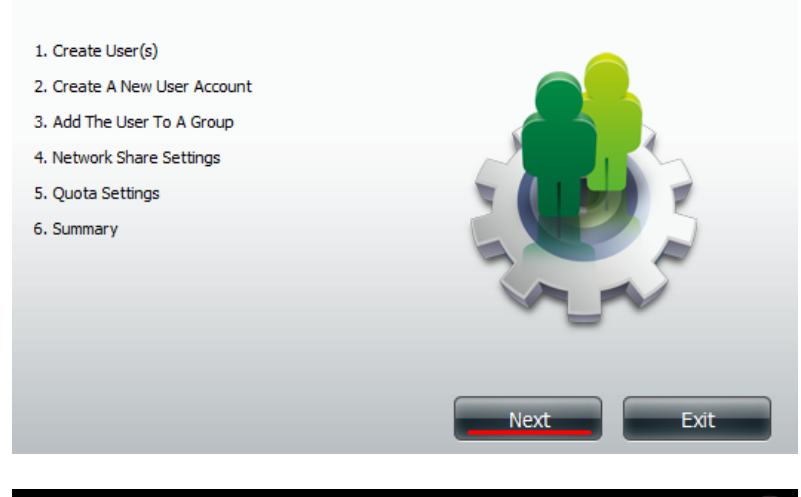

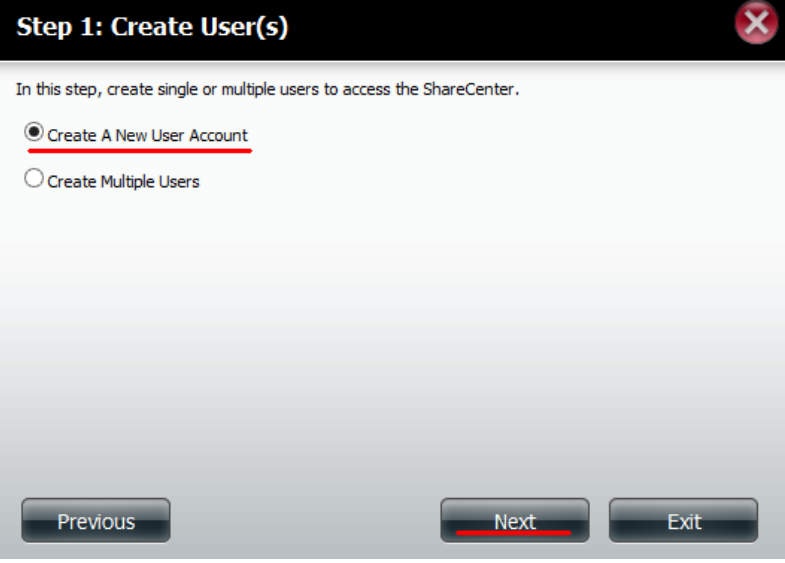

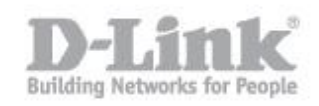

| Step 2: Create          | A New User Account      |
|-------------------------|-------------------------|
| Complete the informatio | in the fields provided. |
| User Name               | userwebdav              |
| Password                | •••••                   |
| Confirm Password        | •••••                   |
|                         |                         |
|                         |                         |
|                         |                         |
|                         |                         |
|                         |                         |
| Previous                | Next Exit               |

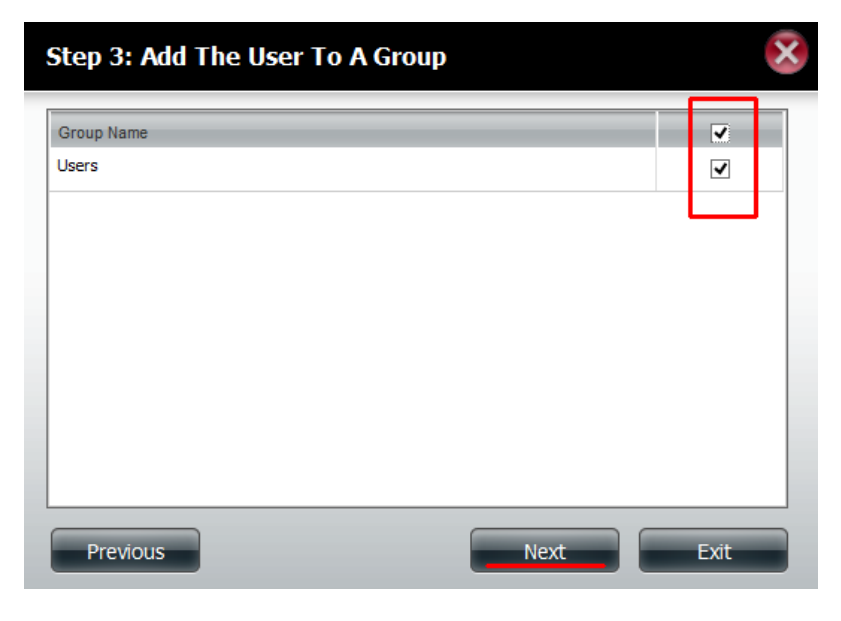

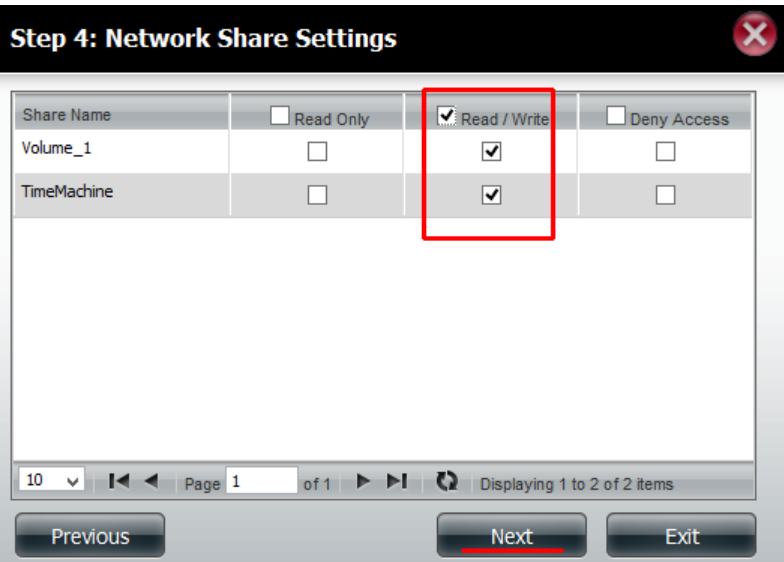

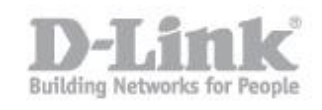

| Step 4-1: Assign Privileges - Acce                      | ss Methods             | ×    |
|---------------------------------------------------------|------------------------|------|
| Check the service you wish to deploy. The ones greyed o | out is set by default. |      |
| CIFS<br>AFP<br>FTP<br>WebDAV                            |                        |      |
|                                                         |                        |      |
|                                                         |                        |      |
|                                                         |                        |      |
|                                                         |                        |      |
| Previous                                                | Next                   | Exit |

| Step 4-1-1: WebDAV Settings |           | ×            |
|-----------------------------|-----------|--------------|
| Share Name                  | Read Only | Read / Write |
| Volume_1                    |           |              |
| TimeMachine                 |           |              |
|                             |           |              |
|                             |           |              |
|                             |           |              |
|                             |           |              |
|                             |           |              |
|                             |           |              |
| Previous                    | Next      | Exit         |

| Step 5: Quota Sett                                                   | ings                                                      |             | ×    |
|----------------------------------------------------------------------|-----------------------------------------------------------|-------------|------|
| Enter the amount of hard drive<br>Entering "0" into this field denot | space you wish to assign t<br>tes the quota as unlimited. | hese users. |      |
| Volume_1 Quota Amount                                                | 0                                                         | MB          |      |
| Use zero for unlimited space.                                        |                                                           |             |      |
|                                                                      |                                                           |             |      |
|                                                                      |                                                           |             |      |
|                                                                      |                                                           |             |      |
| Previous                                                             |                                                           | Next        | Exit |

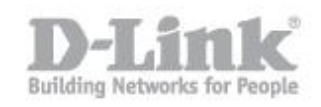

| Step 6: Summary             |                                                                                             |  |  |  |
|-----------------------------|---------------------------------------------------------------------------------------------|--|--|--|
| This completes the wizard   | d. Click <b>Previous</b> to review your settings. Click <b>Finish</b> to save the settings. |  |  |  |
| User Name                   | userwebdav                                                                                  |  |  |  |
| Group Name<br>Read Only     | Users                                                                                       |  |  |  |
| Read / Write<br>Deny Access | Volume_1,TimeMachine                                                                        |  |  |  |
| Application List            | Webdav                                                                                      |  |  |  |
|                             |                                                                                             |  |  |  |
|                             |                                                                                             |  |  |  |
|                             |                                                                                             |  |  |  |
|                             |                                                                                             |  |  |  |
|                             |                                                                                             |  |  |  |
|                             |                                                                                             |  |  |  |
| Previous                    | Finish Exit                                                                                 |  |  |  |

# 2

Impostazione Share WebDav sul DNS-315

Step 1: Accedere alla web interface del DNS-315 come amministratore

| ShareCenter <sup>™</sup> <sub>byD-Link</sub> |                                      |
|----------------------------------------------|--------------------------------------|
|                                              |                                      |
|                                              |                                      |
|                                              | ain                                  |
|                                              |                                      |
| Plea                                         | se Select Your Account:              |
| 00                                           | System Administrator(admin) Others : |
| Pass                                         | word:                                |
|                                              | SSL Login                            |
|                                              |                                      |
|                                              | Login                                |
|                                              | Dist                                 |
|                                              | D-LINK                               |

Step 2: Creare una nuova Network Share nella sezione Management -> Account Management > Network Shares > New; inizierá una configurazione guidata che ci permetterá di condividere una cartella che, nel nostro esempio chiameremo "test-webdav"

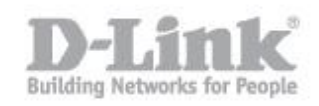

| ShareCenter        | hv D-I ink                   |                                |                         |                  |     |     |        |
|--------------------|------------------------------|--------------------------------|-------------------------|------------------|-----|-----|--------|
| Home               | Applications                 | Management                     |                         |                  |     |     |        |
| Setup Wizard Man   | Disk<br>agement Management M | Network Application Management | System Sy<br>Management | i<br>stem Status |     |     |        |
| Account Management |                              |                                |                         |                  |     |     |        |
| Users / Groups     | Network Shares               | Settings                       |                         |                  |     |     |        |
| Quotas             | New                          | Modify Delete                  | Reset Network           | Shares           |     |     |        |
| Network Shares     | Share Name                   | Path                           |                         | CIFS             | FTP | NFS | WebDAV |
| Admin Password     | Volume_1                     | Volume_1                       |                         |                  | -   |     | :0     |
| Mydlink Account    | TimeMachine                  | Volume_1/Timel                 | Machine                 |                  |     |     |        |
|                    | P 2P                         | Volume_1/P2P                   |                         | ==               |     |     | =      |
|                    | 10 - 14                      | Page 1 of 1 🍽 🍽                | C Displaying 1 to 3     | of 3 items       |     |     |        |

### Welcome To Network Shares Setup Wizard

The Wizard will guide you through the steps of steps. Begin by dicking on Next.

- 1. Select Share Folder
- 2. Shared Folder Access Rights
- 3. Network Share Settings
- 4. Summary

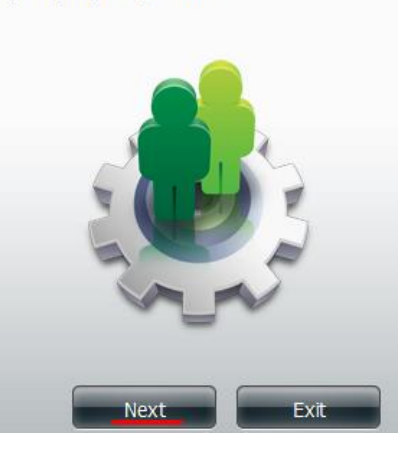

×

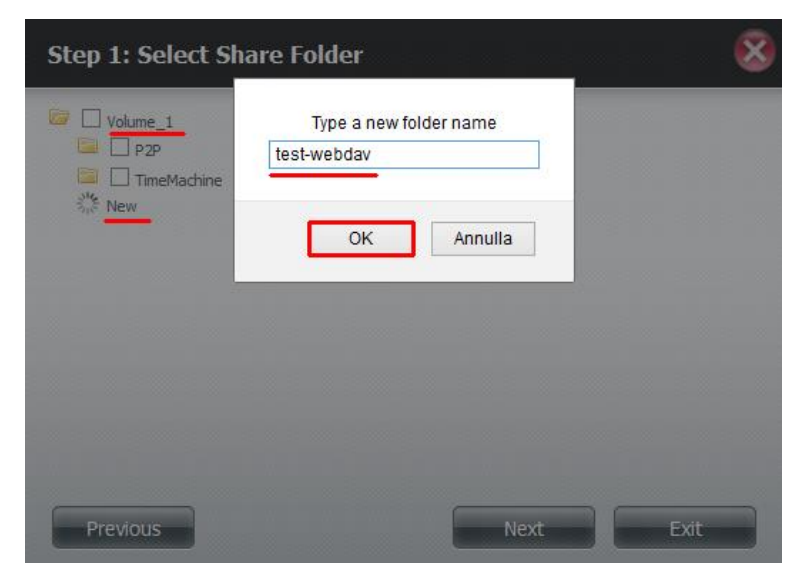

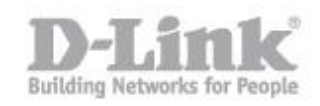

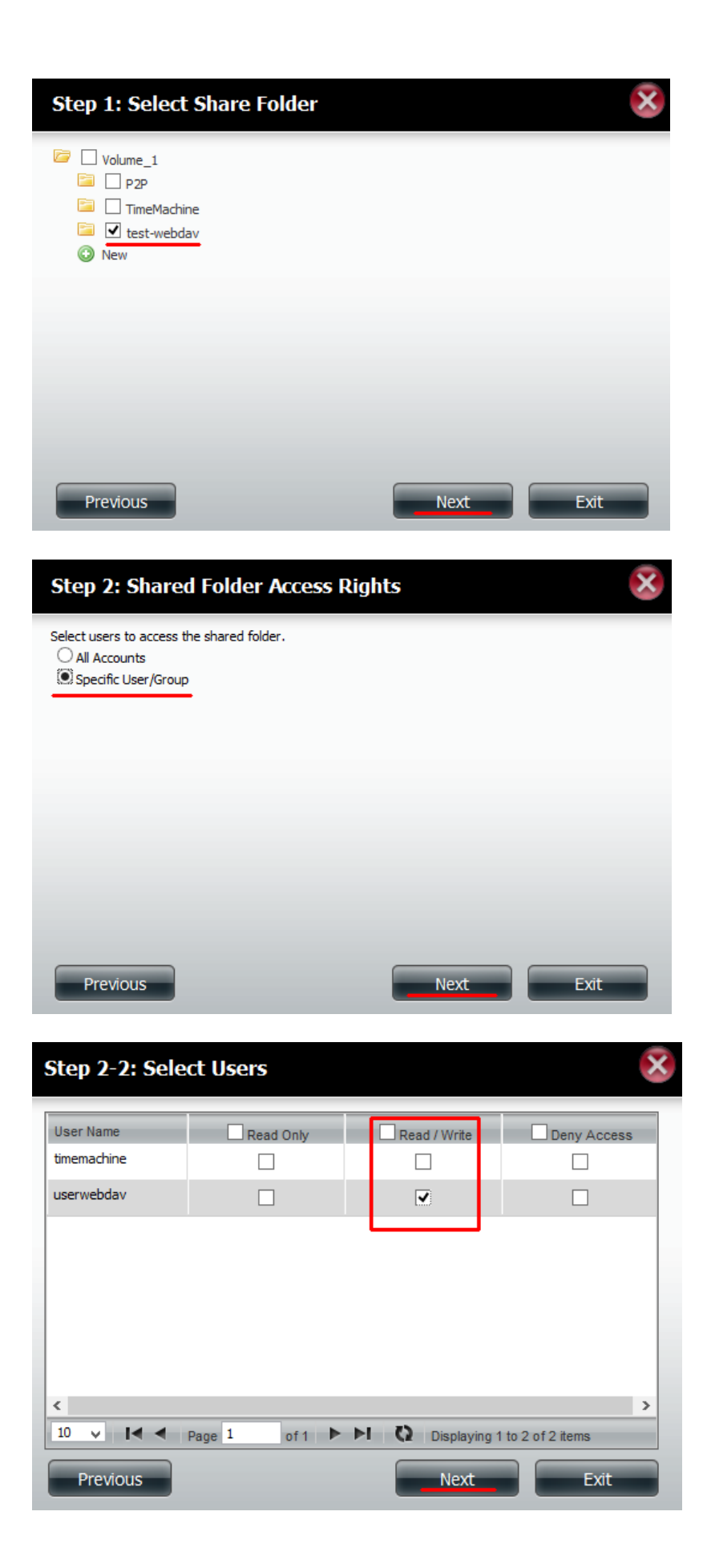

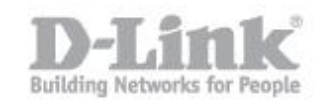

| Step 2-2-1: Se | elect Groups  |                 | ×            |
|----------------|---------------|-----------------|--------------|
| Group Name     | Read Only     | Read / Write    | Deny Access  |
| Users          |               |                 |              |
|                |               |                 |              |
|                |               |                 |              |
|                |               |                 |              |
|                |               |                 |              |
|                |               |                 |              |
| <              |               | _               | >            |
| 10 🗸 🛛 🖣       | Page 1 of 1 🕨 | Displaying 1 to | 1 of 1 items |
| Previous       |               | Next            | Exit         |

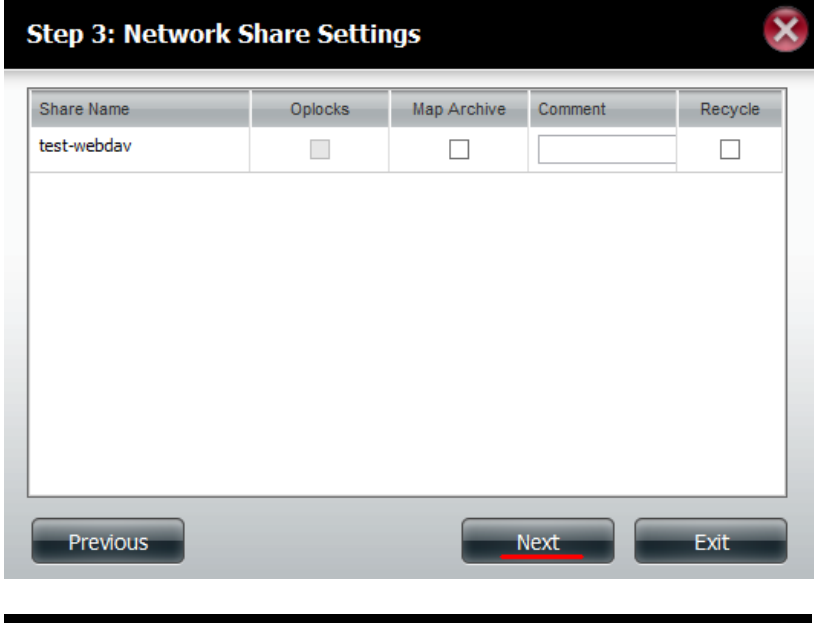

| Step 3-1: Assign Privileges - Access Methods                                                                                                |
|----------------------------------------------------------------------------------------------------|
| Select which protocols this share should be accessible by. CIFS,AFP is automatically selected by default.  CIFS CIFS AFP FTP FTP NFS WebDAV |
| Previous Exit                                                                                                    |

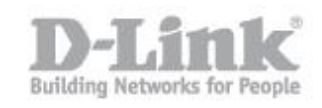

| Step 3-1-3: \           | WebDAV Settings                                   |                         | ×                             |
|-------------------------|---------------------------------------------------|-------------------------|-------------------------------|
| Share Name              |                                                   | Read Only               | Read / Write                  |
| test-webdav             |                                                   |                         | ✓                             |
|                         |                                                   |                         |                               |
| Step 3: Sum             | <b>mary</b><br>w complete. Review your settings b | elow and then click the | EXIL<br>Enish button below to |
| save the settings to    | your NAS.                                         |                         |                               |
| Share Name<br>Read Only | test-webdav                                       |                         |                               |
| Read / Write            | userwebdav, Users                                 |                         |                               |
| Application List        | WebDAV                                            |                         |                               |
|                         |                                                   |                         |                               |
| Previous                |                                                   | Finish                  | Exit                          |

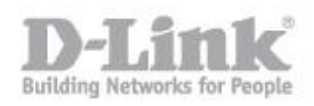

## 3

Impostazione Client per accesso attraverso WebDav

Step 1: Scaricare BitKinex da <u>http://www.bitkinex.com/</u> e installare con le impostazioni predefinite.

Step 2: Aprire BitKinex e impostare

- Fare clic destro su Http/WebDAV
- Fare clic su New
- Fare clic su Http/WebDAV

| 🕅 BitKir                                                             | ex 3.2.3                 | - 🗆 🗙      |  |  |
|----------------------------------------------------------------------|--------------------------|------------|--|--|
| File Edit Data Source Request View ?                                 |                          |            |  |  |
| 🛃 Connect 📔 📰 Browse 🔂 🐼                                             |                          |            |  |  |
| BitKinex                                                             |                          |            |  |  |
| Im My Computer Close                                                 |                          |            |  |  |
| New                                                                  | Folder Ctrl+0            |            |  |  |
| Delete Del                                                           | Ftp Ctrl+1               |            |  |  |
| Properties Ctrl+F12                                                  | Http/WebDAV Ctrl+2       |            |  |  |
| Add to Favorites                                                     | SFtp/SSH Ctrl+3 VS       |            |  |  |
| Temporary                                                            | Teinet Ctri+4            |            |  |  |
| All /Favorites /                                                     |                          |            |  |  |
| Active Requests (Total: 0, Running: 0, Erroneous: 0)                 | Status Errors Start Time | Term. Time |  |  |
| Active / History / Traffic /<br>Create a new HTTP/WebDAV data source |                          |            |  |  |
| Create a new HTTP/WebDAV data source                                 |                          |            |  |  |

- Impostare un nome di connessione, nel nostro esempio "WebDavTest"

| Ĩ                                                                                                    | BitKinex 3.2.3 |                   | - 🗆 🗙      |
|----------------------------------------------------------------------------------------------------|----------------|-------------------|------------|
| File Edit Data Source Request View ?                                                                   |                |                   |            |
| 💮 Connect 📄 🗊 Browse 🚱 🗙                                                                               |                |                   |            |
| BitKinex<br>BitKinex<br>Companies<br>Companies<br>Diversities<br>Diversities<br>Stp/SSH<br>My Computer |                |                   |            |
| All / Favorites /                                                                                      |                |                   |            |
| Active Requests (Total: 0, Running: 0, Erroneous: 0)                                                   | Status         | Errors Start Time | Term. Time |
|                                                                                                    |                |                   |            |
| Active / History / Traffic /                                                                           |                |                   |            |
| кеаду                                                                                                  |                |                   | .:         |

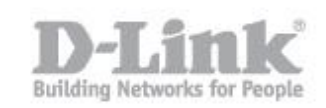

Step 3: Tasto destro sulla connessione appena creata al fine di inserire i dettagli di collegamento

 Server: nella sezione Server, digitare l'indirizzo IP del server o il nome host che si utilizza per connettersi al WebDav; è possibile scegliere se utilizzare o meno SSL nella opzione "Security"; digitare e impostare l'utente e la password creati nel DNS per l'accesso WebDAV

| File       Edit       Data Source       Request       View         Connect       Image: Browse       Image: Browse       Image: Browse       Image: Browse         Image: BitKinex       Image: BitKinex       Image: BitKinex       Image: BitKinex       Image: BitKinex         Image: BitKinex       Image: BitKinex       Image: BitKinex       Image: BitKinex       Image: BitKinex         Image: BitKinex       Image: BitKinex       Image: BitKinex       Image: BitKinex       Image: BitKinex         Image: BitKinex       Image: BitKinex       Image: BitKinex       Image: BitKinex       Image: BitKinex         Image: BitKinex       Image: BitKinex       Image: BitKinex       Image: BitKinex       Image: BitKinex         Image: BitKinex       Image: BitKinex       Image: BitKinex       Image: BitKinex       Image: BitKinex         Image: BitKinex       Image: BitKinex       Image: BitKinex       Image: BitKinex       Image: BitKinex         Image: BitKinex       Image: BitKinex       Image: BitKinex       Image: BitKinex       Image: BitKinex         Image: BitKinex       Image: BitKinex       Image: BitKinex       Image: BitKinex       Image: BitKinex         Image: BitKinex       Image: BitKinex       Image: BitKinex       Image: BitKinex       Image: BitKinex <tr< th=""><th>*** WebDavTest         •*** Data Source         •**** Data Source         •************************************</th><th>Server Server address 192.168.1.191 The port number can be specified using a colon separator (e.g. www.myserver.com:80). Security: None User: Userwebdav Password:</th><th></th></tr<> | *** WebDavTest         •*** Data Source         •**** Data Source         •************************************ | Server Server address 192.168.1.191 The port number can be specified using a colon separator (e.g. www.myserver.com:80). Security: None User: Userwebdav Password: |      |
|----------------------------------------------------------------------------------------------------|----------------------------------------------------------------------------------------------------|----------------------------------------------------------------------------------------------------|------|
|                                                                                                    |                                                                                                    | OK Cancel                                                                                                    | Help |

SiteMap: nella sezione Site Map selezionare il percorso ("path") e inserire i dati del percorso
precedentemente configurato nel DNS; nel nostro esempio inseriamo "/WebDAV/test-webdav"; cliccare
su "update" per riportare i dati inseriti nella griglia "path" e infine cliccare su ok per impostare
definitivamente i parametri

| 1 WebDavTest      |                                                                   | x |
|-------------------|-------------------------------------------------------------------|---|
| ⊡                 | 🚡 Site Map                                                        |   |
| E Server          | Path Type                                                         |   |
| Site Map          | /w Directory (WebDAV)                                             |   |
| Transfers         |                                                                   |   |
|                   |                                                                   |   |
| Name Conversions  |                                                                   |   |
| E-                |                                                                   |   |
| Advanced          | /webdav/test-webdav/                                              |   |
| WebDAV Extensions | The location specifies: Directory (WebDAV-compliant)              |   |
|                   | Add Update Remove Remove All                                      |   |
|                   | Automatically update the list (non DAV directories only ). Export |   |
|                   | OK Cancel Help                                                    |   |

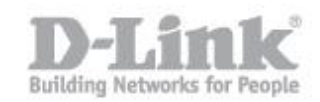

#### Step 4: Tasto destro sulla connessione e, spingendo "Browse" accedere all'area webdav condivisa

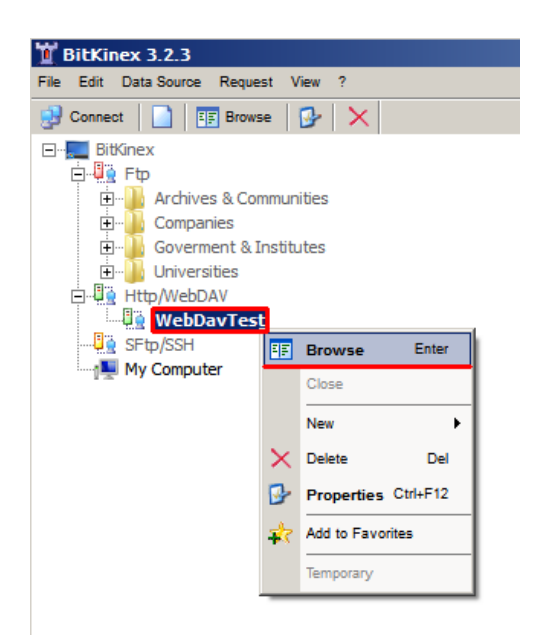

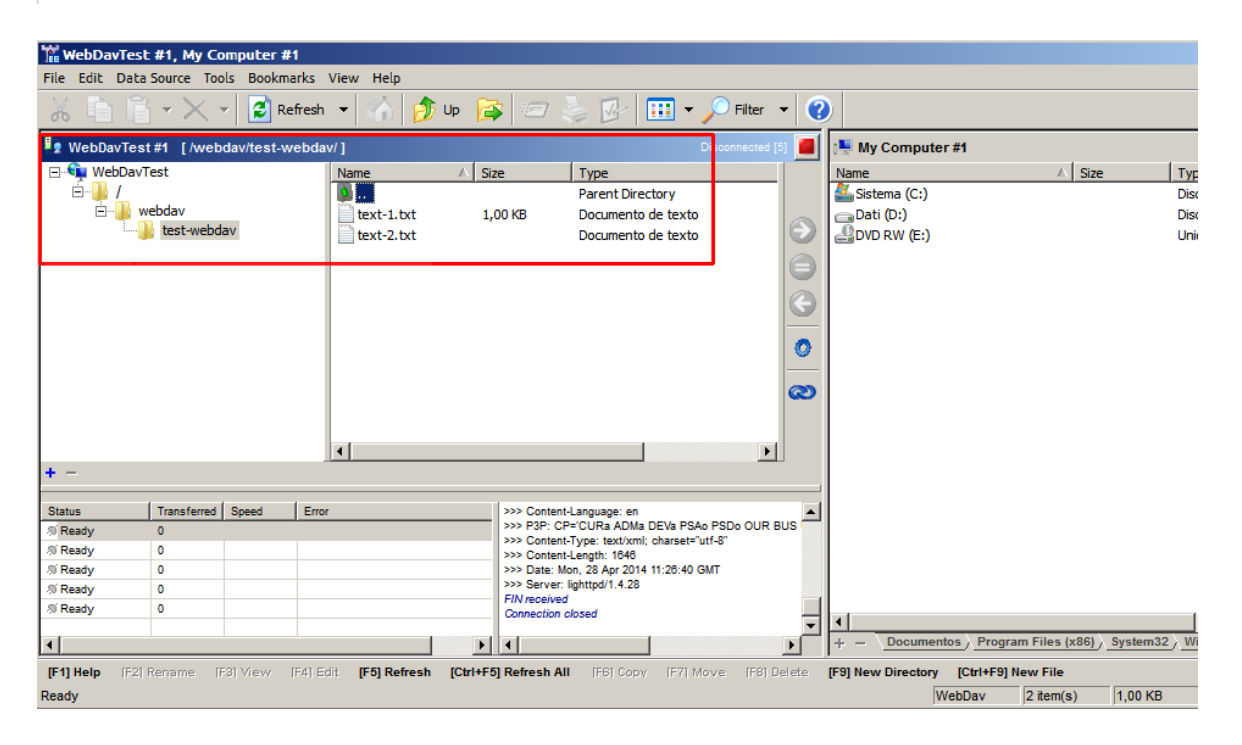